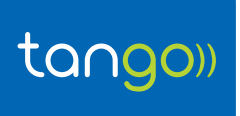

<u>Objet :</u>

## COMMENT INSTALLER VODAFONE MOBILE BROADBAND LITE?

|                                                                                                    | INSTALLATION DU LOGICIEL<br>VODAFONE MOBILE BROADBAND LITE<br>A l'exécution automatique cliquez sur Exécuter<br>setup_vmb_lite.exe                                                                                                    |
|----------------------------------------------------------------------------------------------------|----------------------------------------------------------------------------------------------------|
| Wage Accelled       \$2602/27141232       Descine of 6-hars         With Social Accelled       \$2602/271412323       Descine of 6-hars         Veripheriques utilisant des supports de stockage amovibles (4)       \$2602/27141232       Permettes étal                                                                                                    | <ul> <li>Si l'exécution automatique ne se lance pas, accédez au menu Démarrer puis cliquez sur Ordinateur</li> <li>Double cliquez sur :<br/>Lecteur de CD (F :) VMB Lite 10.3.411.48058</li> <li>Double cliquez sur : setup_vmb_lite</li> </ul> |
| Controle de compte d'utilisateur  Vouliez-vous autoriser le programme suivant provenant d'un éditeur incomu à apporter des modifications à cet ordinateur?  Nam du pogramme : stop ess Editeur : Disque dur su cet enfinateur  Afficher les ditals  Courdente Nam  Changer quent ses instifications appearissent                                                                                                    | <ul> <li>4 la fenêtre Contrôle de compte d'utilisateur clique<br/>sur Oui</li> <li>5 Patientez pendant le processus d'installation et<br/>cliquez sur Terminer</li> </ul>                                                                       |
| Voodstoor Mokin Boosthand - Tostatilikheid Waard     Instatilikheid Waard de Voodstoon Hokkin     Instatilikheid Waard de Voodstoon Hokkin     Instatil | 6 Vodafone Mobile Broadband se lance automatiquement                                                                                                    |
| Mobile Broadband     ? x      model     Mobile Broadband     ? x      model     model     m |                                                                                                    |

## (tango.lu)

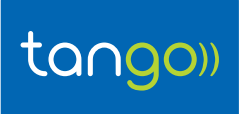

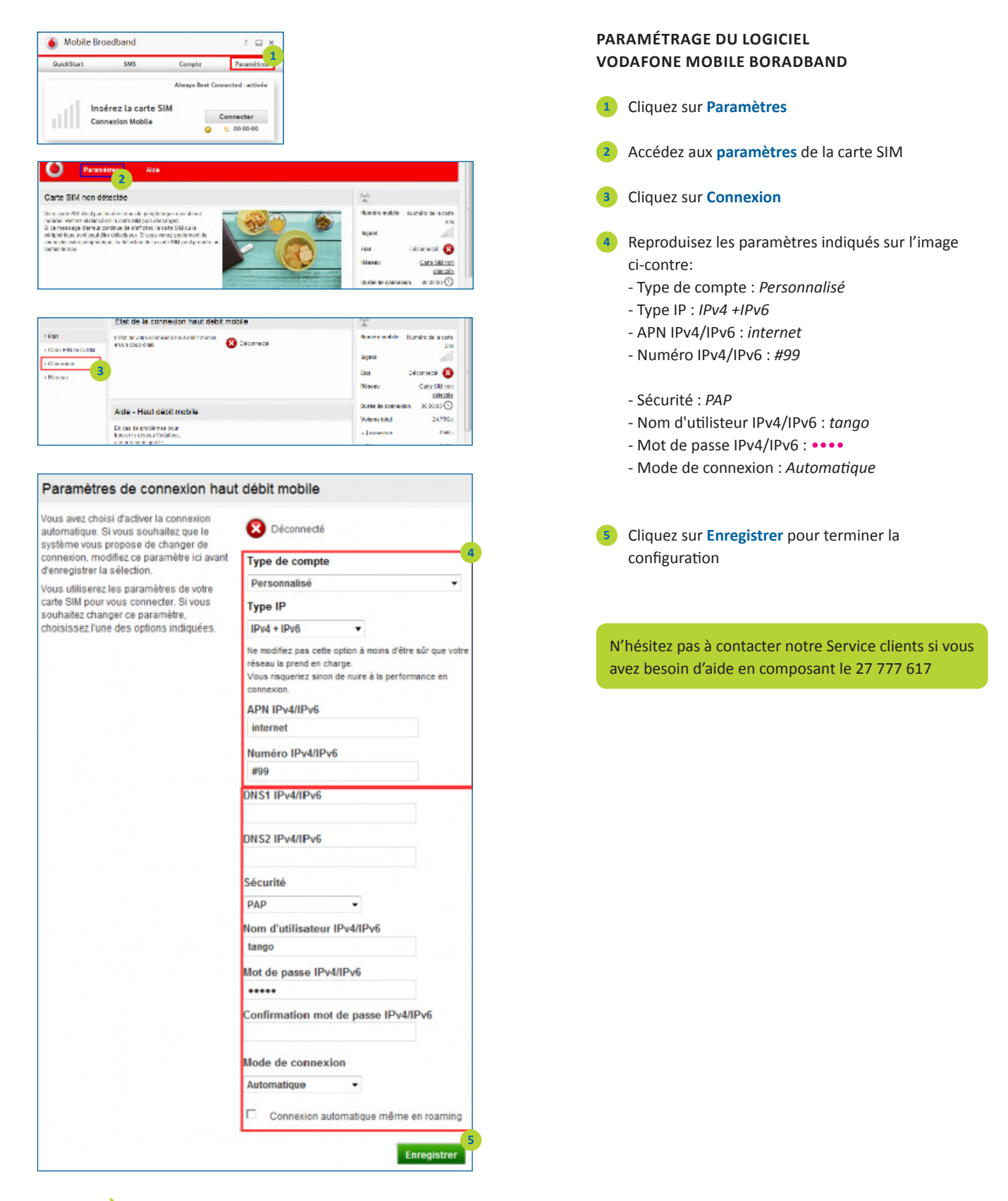

## (tango.lu)